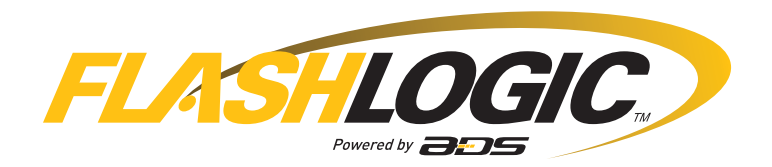

# **INSTALL GUIDE** DIR-CH(RS)-CH8-[FLRSCH10]-EN

DOCUMENT NUMBER 54197

**REVISION DATE** 20180918

FIRMWARE DIR-CH(RS)-CH8-[FLRSCH10]

> HARDWARE FLRSCH10

ACCESSORIES FLPROG (REQUIRED) DIRECTED XL-202 RF-KIT & ADS-HRN(RS)-XL02 (OPTIONAL) DIRECTED SMARTSTART & ADS-HRN(RS)-SM01 (OPTIONAL)

TERMS OF USE: Automotive Data Solutions Inc. ("ADS") products are strictly intended for installation by Certified Technicians who are employed by a registered business specialized in the installation of automotive aftermarket electronics products. Prior to beginning installation of an ADS product in a vehicle, it is the Certified Technician's responsibility to review the most current Product Guide, Install Guide and vehicle-specific notes available in Weblink®. ADS is not responsible for any damages whatsoever, including but not limited to any consequential damages, incidental damages, damages for loss of time, loss of earnings, loss of profit, commercial loss, loss of economic opportunity and the like that may or may not have resulted from the use, misuse, improper installation or operation of its products. ADS reserves itself the right to suspend any Weblink® account without notice and decline to offer technical support to non-Certified Technicians, non-compliant Certified Technicians or end users.

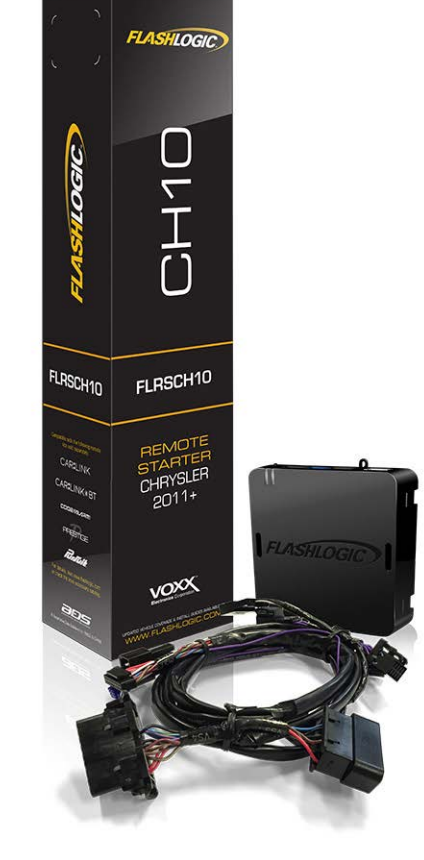

# **BEFORE INSTALLATION**

- 1- Connect module to computer
- 2- Login to Weblink account
- 3- Flash firmware to module (module is not preloaded with firmware)
- 4- Use accessories accordingly (accessories are sold separately)

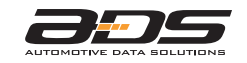

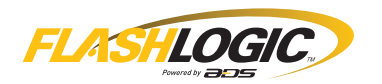

|       |                                                                                                    |       |              |                         |                               |           |             |               | F                | EAT                 | URES               | 5                   |                           |                   |                 |                   |                   |
|-------|----------------------------------------------------------------------------------------------------|-------|--------------|-------------------------|-------------------------------|-----------|-------------|---------------|------------------|---------------------|--------------------|---------------------|---------------------------|-------------------|-----------------|-------------------|-------------------|
| MAKE  | NOTE<br>1 WARNING: All vehicle doors must be<br>closed and locked prior to remote start<br>sequence. | YEAR  | INSTALL TYPE | DATA IMMOBILIZER BYPASS | 3X LOCK START/STANDALONE MOD. | DOOR LOCK | DOOR UNLOCK | ARM OEM ALARM | DISARM OEM ALARM | TRUNK/HATCH RELEASE | DOOR STATUS OUTPUT | TRUNK STATUS OUTPUT | BRAKE PEDAL STATUS OUTPUT | TACHOMETER OUTPUT | SECURE TAKEOVER | GLOW PLUGS STATUS | RAP SHUTDOWN CTRL |
| DODGE | Dart STD key (Tip-Start) AT                                                                          | 13-16 | 1            | •                       |                               | •         | •           | •             | •                | •                   | •                  | •                   | •                         | •                 | •               |                   | •                 |
|       | 1500 / 2500 / 3500 STD key (Tip-Start) AT                                                            | 13-17 | 2            | •                       | •                             | •         | •           | •             | •                |                     | •                  |                     | •                         | •                 | •               |                   | •                 |
| Σ     | 1500 / 2500 / 3500 STD key (Tip-Start) AT                                                            | 18    | 3            | •                       | •                             | •         | •           | •             | •                |                     | •                  |                     | •                         | •                 | •               |                   | •                 |
| R     | 1500 / 2500 / 3500 Diesel STD key (Tip-Start) AT                                                     | 14-17 | 2            | •                       | •                             | •         | •           | •             | •                |                     | •                  |                     | •                         | •                 | •               | •                 | •                 |
|       | 1500 / 2500 / 3500 Diesel STD key (Tip-Start) AT                                                     | 18    | 3            | •                       | •                             | •         | •           | •             | •                |                     | •                  |                     | •                         | •                 | •               | •                 | •                 |

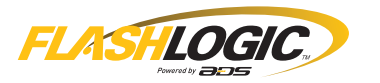

BOX CONTENTS

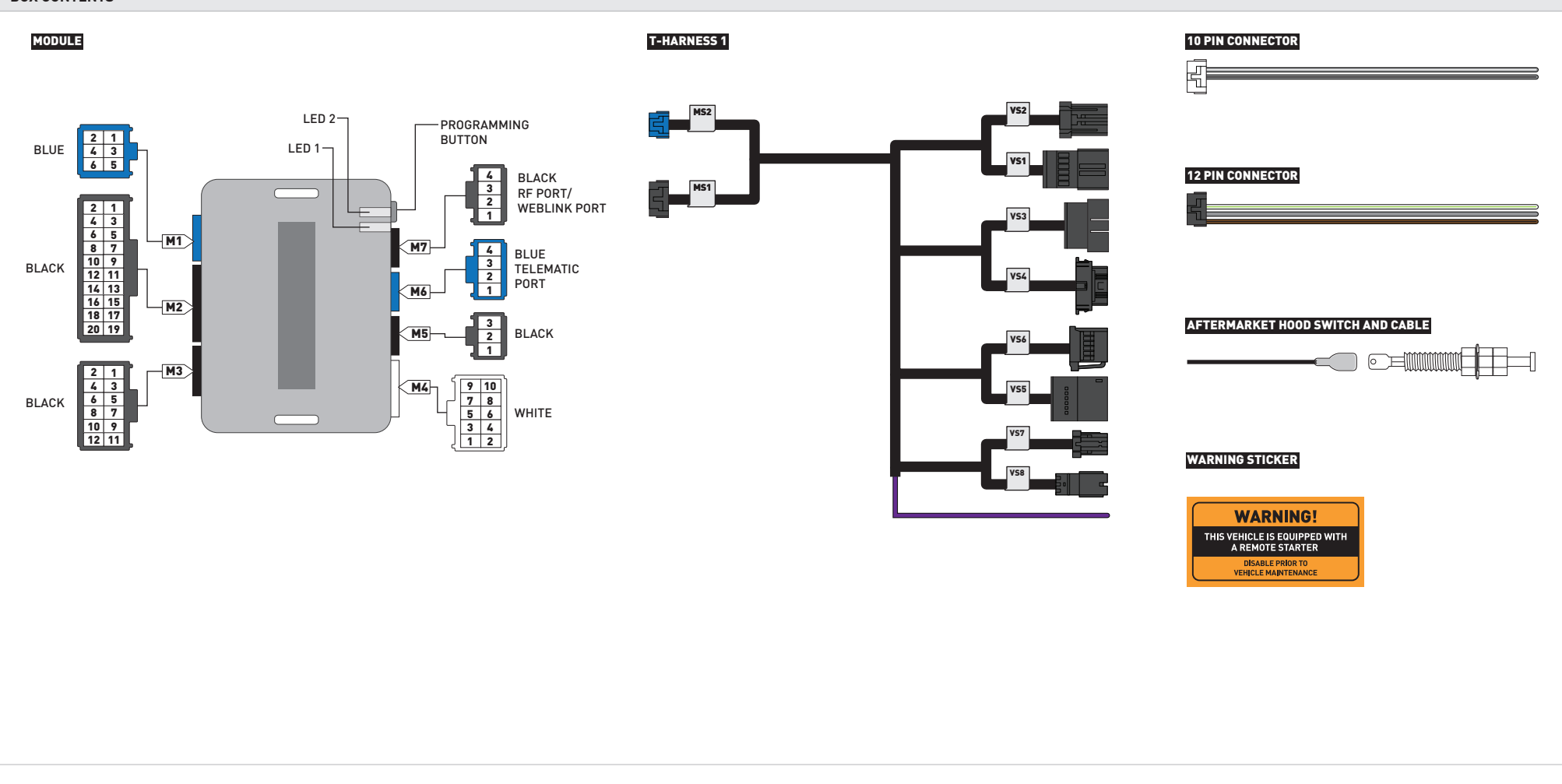

![](_page_2_Figure_5.jpeg)

![](_page_3_Picture_1.jpeg)

![](_page_3_Figure_3.jpeg)

![](_page_3_Figure_4.jpeg)

![](_page_4_Picture_0.jpeg)

| MAKE | MODEL         | YEAR  | DESCRIPTION   | CONNECTOR | CONNECTOR | CONNECTOR<br>TYPE | POSITION | COLOR       | POLARITY | LOCATION             | COMPONENT<br>LOCATOR |
|------|---------------|-------|---------------|-----------|-----------|-------------------|----------|-------------|----------|----------------------|----------------------|
| ш    | Dart          |       | CanH          | ~         | Black     | 16 pin            | 06       | Gray/White  | (DATA)   | OBDII connector      | ~                    |
| DODG | STD key<br>AT | 13-16 | CanL          | ~         | Black     | 16 pin            | 14       | Yellow      | (DATA)   | OBDII connector      | ~                    |
|      |               |       | Parking Light | ~         | Black     | 06 pin            | 03       | White/Brown | (MUX)    | Parking light switch | A                    |

![](_page_5_Figure_0.jpeg)

## TYPE 1 - WIRING DIAGRAM - 1 OF 2 (ADS-THR-CH10)

![](_page_5_Figure_3.jpeg)

![](_page_6_Picture_0.jpeg)

![](_page_6_Figure_3.jpeg)

![](_page_7_Picture_0.jpeg)

| MAKE | MODEL                             | YEAR  | WIRE<br>DESCRIPTION | CONNECTOR<br>NAME | CONNECTOR | CONNECTOR | POSITION | WIRE<br>COLOR | POLARITY | LOCATION             | COMPONENT<br>LOCATOR |
|------|-----------------------------------|-------|---------------------|-------------------|-----------|-----------|----------|---------------|----------|----------------------|----------------------|
|      | 1500 /<br>1500 Diesel             | 13-17 | CanH                | D7405A            | Black     | 16 pin    | 06       | Gray/White    | (DATA)   | OBDII connector      | ~                    |
|      |                                   |       | CanL                | D7405A            | Black     | 16 pin    | 14       | Yellow        | (DATA)   | OBDII connector      | ~                    |
| Σ    | STD key                           |       | Parking Light       | D2242A            | Black     | 10 pin    | 01       | White/Brown   | (MUX)    | Parking light switch | А                    |
| RA   | 2500 /<br>2500 Diesel /<br>3500 / |       | CanH                | D7405A            | Black     | 16 pin    | 06       | Gray/White    | (DATA)   | OBDII connector      | ~                    |
|      |                                   | 13-17 | CanL                | D7405A            | Black     | 16 pin    | 14       | Yellow        | (DATA)   | OBDII connector      | ~                    |
|      |                                   |       | Parking Light       | D2242A            | Black     | 10 pin    | 01       | White/Brown   | (MUX)    | Parking light switch | А                    |

![](_page_8_Figure_0.jpeg)

## TYPE 2 - WIRING DIAGRAM - 1 OF 2 (ADS-THR-CH10)

![](_page_8_Figure_3.jpeg)

![](_page_9_Picture_0.jpeg)

![](_page_9_Figure_3.jpeg)

![](_page_10_Picture_0.jpeg)

| MAKE | MODEL                       | YEAR | DESCRIPTION | CONNECTOR | CONNECTOR | CONNECTOR | POSITION | COLOR  | POLARITY | LOCATION                                 | COMPONENT<br>LOCATOR |
|------|-----------------------------|------|-------------|-----------|-----------|-----------|----------|--------|----------|------------------------------------------|----------------------|
|      | 1500 / 2500 / 3500          | 10   | CanH        | ~         | Gray      | 10 pin    | 02       | Orange | (DATA)   | Trailer module, right of steering column | ~                    |
| Σ    | STD key AT                  | 18   | CanL        | ~         | Gray      | 10 pin    | 01       | Yellow | (DATA)   | Trailer module, right of steering column | ~                    |
| RA   | 1500 Diesel / 2500 Diesel / | 10   | CanH        | ~         | Gray      | 10 pin    | 02       | Orange | (DATA)   | Trailer module, right of steering column | ~                    |
|      | 3500 Diesel STD key AT      | 10   | CanL        | ~         | Gray      | 10 pin    | 01       | Yellow | (DATA)   | Trailer module, right of steering column | ~                    |

![](_page_11_Figure_0.jpeg)

## TYPE 3 - WIRING DIAGRAM - 1 OF 2 (ADS-THR-CH10)

![](_page_11_Figure_3.jpeg)

![](_page_12_Picture_0.jpeg)

![](_page_12_Figure_3.jpeg)

![](_page_13_Picture_0.jpeg)

![](_page_13_Picture_3.jpeg)

![](_page_14_Picture_1.jpeg)

![](_page_14_Picture_3.jpeg)

OFF

Turn key to OFF position.

![](_page_14_Picture_5.jpeg)

Module Programming Procedure completed.

![](_page_15_Picture_0.jpeg)

![](_page_15_Picture_3.jpeg)

![](_page_16_Picture_0.jpeg)

| AFTERMARKET REMOTE PROGRAMMING:<br>NOTES                                                   |
|--------------------------------------------------------------------------------------------|
| I All aftermarket remotes must be programmed to the RF-Kit.                                |
| Refer to the RF-Kit user guide for aftermarket remote features and programming procedures. |

![](_page_17_Picture_0.jpeg)

![](_page_17_Picture_3.jpeg)

![](_page_18_Picture_0.jpeg)

| MODULE NAVIGATION CHART:<br>NOTES                                                             | [X] MENUS |                   | [Y] OPTIONS |                                 | [Z] SETTINGS |        |    |     |
|-----------------------------------------------------------------------------------------------|-----------|-------------------|-------------|---------------------------------|--------------|--------|----|-----|
| I Default settings are listed in bold.                                                        |           |                   | 01          | DISARM/UNLOCK BEFORE START      | 01           | OFF    |    |     |
| If Make sure the option is covered on the vehicle before<br>attempting to change the setting. |           |                   |             |                                 | 02           |        |    |     |
|                                                                                               |           |                   | 02          | RELOCK AFTER START              | 01           | OFF    |    |     |
|                                                                                               |           |                   |             |                                 | 02           |        |    |     |
|                                                                                               |           |                   | 03          | RELOCK AFTER SHUTDOWN           | 02           |        |    |     |
|                                                                                               |           |                   |             |                                 | 02           |        |    |     |
|                                                                                               |           |                   | 04          | FORCE UNLOCK ALL ON FIRST PRESS |              |        |    |     |
|                                                                                               |           |                   |             |                                 | 01           | ENABLE |    |     |
|                                                                                               |           |                   | 05 TAKEOVER | TAKEOVER                        | 02           |        |    |     |
|                                                                                               |           |                   | 06 N/A      |                                 | 01           | N/A    |    |     |
|                                                                                               |           | 03 Π,Γ.<br>Π7 Ν/Δ |             | N/A                             | 01           | N/A    |    |     |
|                                                                                               | 01        |                   |             |                                 | 01           | 03 MIN |    |     |
|                                                                                               |           | CONFIGURATION     |             |                                 | 02           | 05 MIN |    |     |
|                                                                                               |           |                   |             |                                 | 03           | 10 MIN |    |     |
|                                                                                               |           |                   |             |                                 | 04           | 15 MIN |    |     |
|                                                                                               |           |                   | 08          | MODULE RUN TIME                 | 05           | 25 MIN |    |     |
|                                                                                               |           |                   |             |                                 | 06           | 30 MIN |    |     |
|                                                                                               |           |                   |             |                                 | 07           | 35 MIN |    |     |
|                                                                                               |           |                   |             |                                 | 08           | 15 MIN |    |     |
|                                                                                               |           |                   |             |                                 |              | 02 SEC |    |     |
|                                                                                               |           |                   |             |                                 | 02           | 05 SEC |    |     |
|                                                                                               |           |                   |             |                                 | 03           | 08 SEC |    |     |
|                                                                                               |           |                   | 00          |                                 | 04           | 10 SEC |    |     |
|                                                                                               |           |                   | 07          | WAIT TO START DELAT             | 05           | 15 SEC |    |     |
|                                                                                               |           |                   |             |                                 | 06           | 20 SEC |    |     |
|                                                                                               |           |                   |             |                                 | 07           | 25 SEC |    |     |
|                                                                                               |           |                   |             |                                 | 08           | 30 SEC |    |     |
|                                                                                               |           |                   | 10          | N/A                             | 01           | N/A    |    |     |
|                                                                                               |           |                   | 11          | N/A                             | 01           | N/A    |    |     |
|                                                                                               |           |                   | 12          |                                 | 12           | N/A    | 01 | N/A |
|                                                                                               |           |                   | 13          | N/A                             | 01           | N/A    |    |     |

\*Vehicle will shutdown when a door is opened.

![](_page_19_Picture_1.jpeg)

| MODULE NAVIGATION CHART:<br>NOTES | [X] MENUS |                        | [Y] OPTIONS |                    | [Z] SETTINGS             |                     |
|-----------------------------------|-----------|------------------------|-------------|--------------------|--------------------------|---------------------|
|                                   |           |                        |             |                    | 01                       | DOUBLE LOCK         |
|                                   |           |                        |             | 02                 | LOCK + UNLOCK            |                     |
|                                   |           |                        | 14          | HORN EVENT TRIGGER | 02 LOCK + UNLOCK + START |                     |
|                                   | 01        | CONFIGURATION          |             |                    | 04                       | DOUBLE LOCK + START |
|                                   |           |                        |             |                    | 01                       | 30 mSEC             |
|                                   |           |                        | 15          | HORN CHIRPS WIDTH  | 02                       | 15 mSec             |
|                                   |           |                        |             |                    | 03                       | 60 mSec             |
|                                   | 02-07     | Technical Support only | 01          | N/A                | 01                       | N/A                 |

\*Vehicle will shutdown when a door is opened.

![](_page_20_Picture_0.jpeg)

|   | REMOTE STARTER ERROR CODES:<br>NOTES                          | [X] NUMBER OF<br>PARKING LIGHT<br>FLASHES | DIAGNOSTIC                                                                                  |
|---|---------------------------------------------------------------|-------------------------------------------|---------------------------------------------------------------------------------------------|
| I | WARNING: The following applies only when the parking          | 03                                        | Foot brake is ON.                                                                           |
|   | lights are connected and supported by the system.             | 04                                        | Hood is open.                                                                               |
|   | After a remote starter failure, the parking lights will flash | 05                                        | Engine tach signal is lost.                                                                 |
|   | [X] number times to indicate an error code. See table.        | 06                                        | System is in Valet Mode.                                                                    |
|   |                                                               | 07                                        | Vehicle is moving (VSS).                                                                    |
|   |                                                               | 08                                        | Glow plug timeout error.                                                                    |
|   |                                                               | 09                                        | RS not synchronized. Start vehicle with 0EM key for 15 sec before trying a new RS sequence. |
|   |                                                               | 10                                        | N/A                                                                                         |
|   |                                                               | 11                                        | N/A                                                                                         |
|   |                                                               | 12                                        | N/A                                                                                         |
|   |                                                               | 13                                        | N/A                                                                                         |
|   |                                                               | 14                                        | N/A                                                                                         |
|   |                                                               | 15                                        | N/A                                                                                         |
|   |                                                               | 16                                        | CAN communication failure during RS sequence.                                               |

![](_page_21_Picture_0.jpeg)

|     | TEST MODULE         | LED 1 STATUS         | DIAGNOSTIC                                                   |  |  |  |  |  |  |  |
|-----|---------------------|----------------------|--------------------------------------------------------------|--|--|--|--|--|--|--|
|     |                     | Flashing RED         | Missing/wrong information from firmware or vehicle.          |  |  |  |  |  |  |  |
|     | DURING PROGRAMMING  | Solid RED            | Module waiting for more vehicle information.                 |  |  |  |  |  |  |  |
| I   |                     | Flashing GREEN       | Additional steps required to complete module programming.    |  |  |  |  |  |  |  |
|     |                     | Solid GREEN then OFF | Module correctly programmed.                                 |  |  |  |  |  |  |  |
|     |                     | OFF                  | No activity or module already programmed.                    |  |  |  |  |  |  |  |
|     |                     | Flashing RED         | Module incorrectly programmed.                               |  |  |  |  |  |  |  |
|     | DURING REMOTE START | Solid RED            | Module incorrectly programmed.                               |  |  |  |  |  |  |  |
| Ш   |                     | Flashing GREEN       | Module correctly programmed and operational.                 |  |  |  |  |  |  |  |
|     |                     | Solid GREEN then OFF | Reset in progress.                                           |  |  |  |  |  |  |  |
|     |                     | OFF                  | Invalid ground when running status from remote starter.      |  |  |  |  |  |  |  |
|     |                     | Flashing RED         | Module incorrectly programmed or connected.                  |  |  |  |  |  |  |  |
|     |                     | Solid RED            | Module not programmed. Waiting for more vehicle information. |  |  |  |  |  |  |  |
| 111 | WITH IGNITION OFF   | Flashing GREEN       | False ground when running status from remote starter.        |  |  |  |  |  |  |  |
|     |                     | Solid GREEN then OFF | Reset in progress.                                           |  |  |  |  |  |  |  |
|     |                     | OFF                  | Module at rest and ready for a remote start sequence.        |  |  |  |  |  |  |  |

![](_page_22_Picture_0.jpeg)

![](_page_22_Figure_3.jpeg)

![](_page_23_Picture_0.jpeg)

![](_page_23_Figure_3.jpeg)

![](_page_24_Picture_0.jpeg)

|   | CHEC                                                                                                    | KLIST |                                                                                                    |
|---|----------------------------------------------------------------------------------------------------|-------|----------------------------------------------------------------------------------------------------|
| 1 | WARNING: Vehicle engine will start many times. Test in a well ventilated area.                                                        | 9     | Press the START/STOP button once [1x] on the aftermarket keyfob to shut down vehicle.                                        |
| 2 | Close all vehicle doors, hood and trunk.                                                                                              |       | Question 7: Does the vehicle shut down?                                                                                      |
| 3 | Press the LOCK button once [1x] on the aftermarket keyfob.                                                                            |       | YES: Go to next step.                                                                                                    |
|   | Question 1: Do the doors lock?<br>YES: Go to next step.                                                                               |       | NO: Repeat step. If problem persists, press the brake pedal once [1x] to shut down the vehicle and call technical support.   |
|   | NO. Varify the remote programming, the RE connections and the wired door lock/uplack                                                  | 10    | RAP and auto light shutdown test                                                                                             |
|   | connections as illustrated in the wiring diagram, if applicable. Repeat the test and call technical support, if the problem persists. |       | <b>Question 8:</b> Did the radio, interior controls and headlights turn off within 60 seconds after remote start shutdown?   |
| 4 | Press the UNLOCK button once [1x] on the aftermarket keyfob.                                                                          |       | YES: Go to next step.                                                                                                    |
|   | Question 2: Do the doors unlock?                                                                                                    | _     | NO: Verify the RAP SHUTDOWN connections as illustrated in the wiring diagram. Repeat the                                     |
|   | YES: Go to next step.                                                                                                    |       | test and call technical support if the problem persists.                                                                     |
|   | NO: Verify the remote programming, the RF connections and the wired door lock/unlock                                                  | 11    | Open hood.                                                                                                    |
|   | connections as illustrated in the wiring diagram, if applicable. Repeat the test and call technical support, if the problem persists. | 12    | If not already installed, affix the mandatory orange warning sticker under the hood and proceed to next step.                |
| 5 | Press the TRUNK release button once [1x] on the aftermarket keyfob if supported.                                                      | 13    | Press the START/STOP button once [1x] on the aftermarket keyfob to remote start vehicle.                                     |
|   | <b>Question 3:</b> Does the trunk or hatch open/unlock?                                                                               |       | Question 9: Does the vehicle remote start?                                                                                   |
|   | YES: Close trunk or hatch and go to next step.                                                                                        |       | YES: The vehicle is not equipped with a factory hood pin. Install a mandatory aftermarket hood switch, then repeat the test. |
|   | connections as illustrated in the wiring diagram, if applicable. Repeat the test and call                                             |       | NO: Go to next step.                                                                                                    |
|   | technical support, if the problem persists.                                                                                           | 14    | Close hood.                                                                                                    |
| 6 | Press the AUX 1 button once [1x] on the aftermarket keyfob if supported.                                                              | 15    | Enter vehicle and close the doors.                                                                                           |
|   | <b>Question 4:</b> Does the driver side sliding door open?                                                                            | 16    | Press the START/STOP button once [1x] on the aftermarket keyfob to remote start vehicle.                                     |
|   | YES: Press the AUX 1 button once [1x] to close the driver sliding door and go to next step.                                           | 17    | Wait for the vehicle to start.                                                                                               |
|   | NO: Verify the remote programming and the RF connections. Repeat the test and call                                                    | 18    | Press brake pedal.                                                                                                    |
|   | technical support, if the problem persists.                                                                                           |       | Question 10: Does the vehicle shut down?                                                                                     |
| 7 | Press the AUX 2 button once [1x] on the aftermarket keyfob if supported.                                                              |       | YES: Go to next step.                                                                                                    |
|   | <b>Question 5:</b> Does the passenger side sliding door open?                                                                         |       | NO: The module does NOT detect the brake pedal signal. Press the START/STOP button once                                      |
|   | YES: Press the AUX 2 button once [1x] to close the passenger sliding door and go to next step.                                        |       | [1x] on the aftermarket keyfob to shut down vehicle, check connection as illustrated in the                                  |
|   | NO: Verify the remote programming and the RF connections. Repeat the test and call technical support, if the problem persists.        | 19    | wiring diagram, if applicable, and call technical support.<br>Exit vehicle.                                                  |
| 8 | Press the START/STOP button once [1x] on the aftermarket keyfob to remote start vehicle.                                              | 20    | Installation checklist completed.                                                                                            |
|   | Question 6: Does the vehicle remote start?                                                                                            |       |                                                                                                    |
|   | YES: Go to next step.                                                                                                    |       |                                                                                                    |
|   | NO. Verify the remote programming, the RE connections and check the remote start error                                                |       |                                                                                                    |

NO: Verify the remote programming, the RF connections and check the remote start e codes. Repeat the test and call technical support, if the problem persists.